# Dell Pro 無線鍵盤滑鼠組 KM5221W

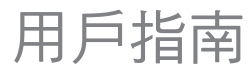

鍵盤機型:KB3121W 滑鼠機型:MS3121W 法規機型:KB3121Wt/MS3121Wt/SD-8160 法規機型:KB3121Wp/MS3121Wp/DGRFEO

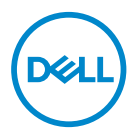

## 注意、小心及警告

- 💋 附註:「附註」表示可以協助您有效使用電腦的重要資訊。
- ∧ 注意:「注意」表示如果未遵照說明進行,可能造成硬體損壞或資料遺失。

警告:「警告」表示可能造成財產損失、人員傷害或死亡。

◎ 2021 Dell Inc. 或其子公司。保留一切權利。Dell、EMC 及其他商標均為 Dell Inc. 或其子公司的商標。其他商標為其個別所有者的商標。

2021-01

修訂版 A00

## 目錄

| 內容物                                   | ō |
|---------------------------------------|---|
| 力能                                    | 5 |
| 鍵盤                                    | 6 |
| 滑鼠                                    | 7 |
| Dell Peripheral Manager               | 3 |
| 没定無線鍵盤                                | 9 |
| 没定無線滑鼠..............................1 | 1 |
| 記對無線鍵盤與滑鼠14                           | 4 |
| 使用 USB 接收器配對                          | 4 |
| 建盤規格10                                | 3 |
| 一般1                                   | 6 |
| 電氣1                                   | 6 |
| 實體特性1                                 | 6 |
| 環境1                                   | 7 |
| 無線1                                   | 7 |
| 骨鼠規格18                                | 3 |
| 一般1                                   | 8 |
| 電氣1                                   | 8 |
| 實體特性1                                 | 8 |
| 環境1                                   | 9 |
| 無線1                                   | 9 |

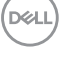

3

| 疑難排解        | ) |
|-------------|---|
| 法規資訊        | 2 |
| 保固          | 2 |
| 有限保固及退貨政策   | 2 |
| 美國客戶:       | 2 |
| 歐洲、中東及非洲客戶: | 2 |
| 美國地區以外的客戶:  | 2 |

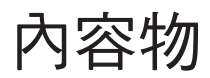

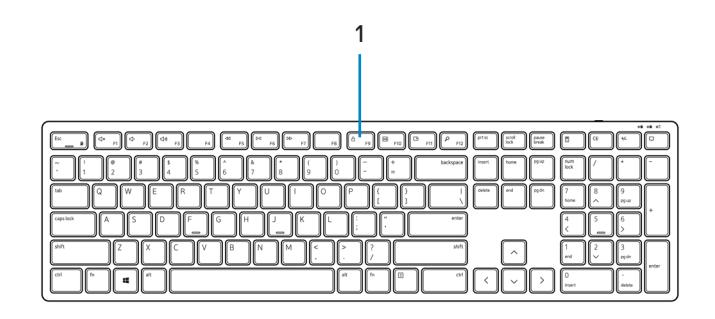

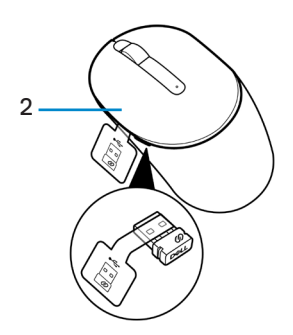

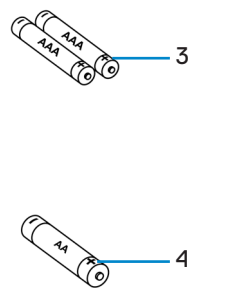

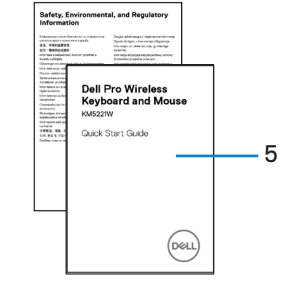

- 1. 鍵盤
- 3. AAA 型電池(用於鍵盤)

2. 包含 USB 接收器的滑鼠
 4. AA 型電池(用於滑鼠)

5. 文件

# 功能

## 鍵盤

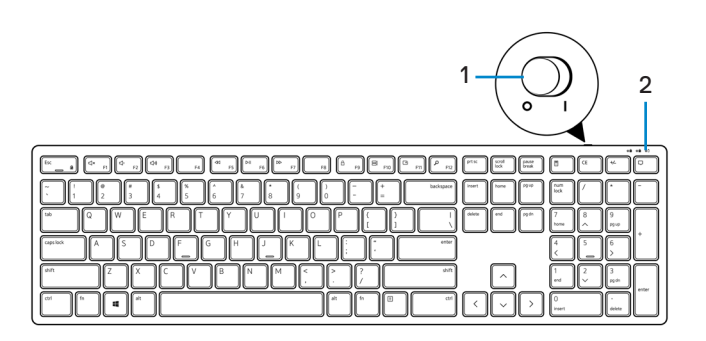

俯視圖

仰視圖

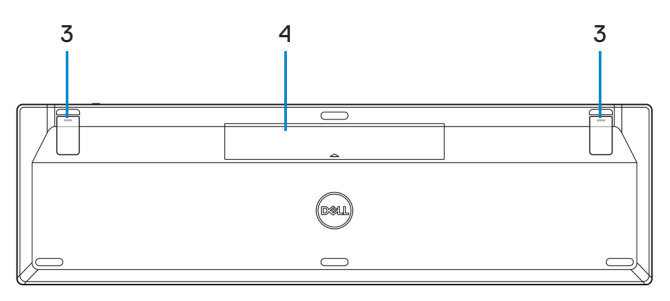

1. 電源開關

2. 電池狀態指示燈

3. 鍵盤腳墊

- **4.** 電池蓋
- 💋 附註:打開電池蓋,找到 PPID/法規標籤位置。

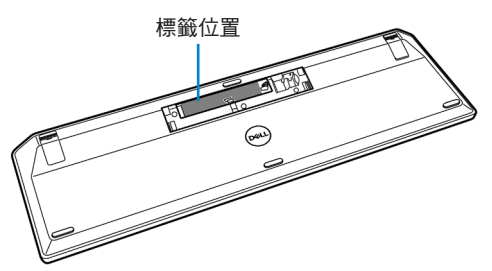

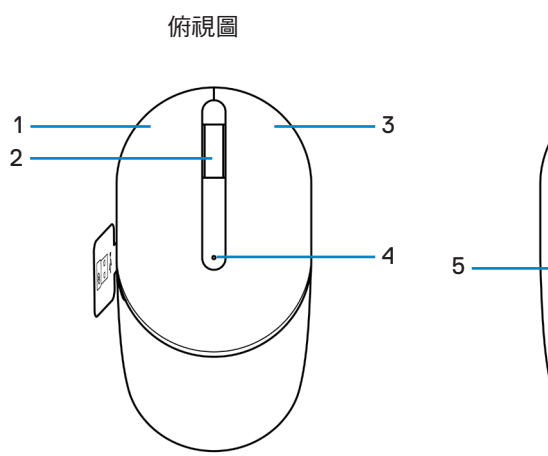

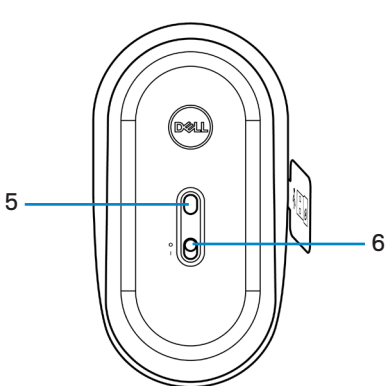

仰視圖

- **1.** 左鍵
- 3. 右鍵
- 5. 光學感應器

- 2. 滾輪
- 4. 電池狀態指示燈
- 6. 電源開關
- 💋 附註:先打開滑鼠蓋,找到 PPID/法規標籤位置。

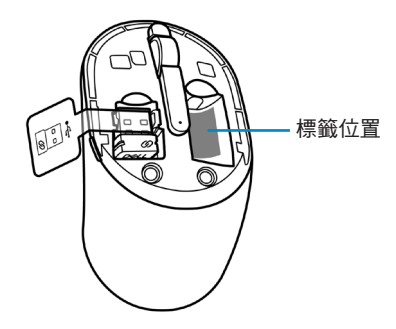

# **Dell Peripheral Manager**

Dell Peripheral Manager 軟體可讓您執行下列操作:

- 透過「資訊」索引標籤查看韌體版本和電池狀態等裝置資訊。
- · 將裝置上的韌體更新至最新版本。

如需更多資訊,請參閱產品頁面中的 *Dell Peripheral Manager 使用者指*南,網址為 www.dell.com/support。

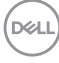

# 設定無線鍵盤

1. 用指尖扳開電池蓋。

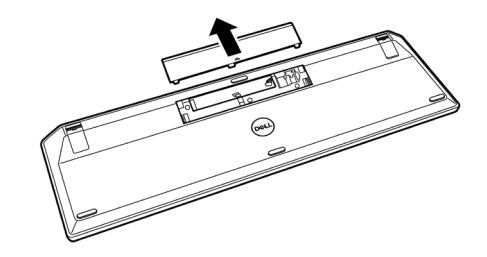

2. 將 AAA 電池裝入電池槽。然後裝回電池蓋。

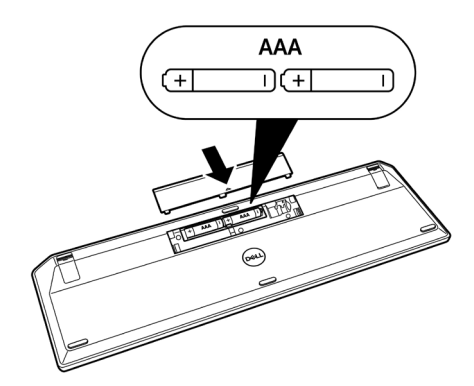

3. 將電源開關向右滑動,即可開啟鍵盤電源。

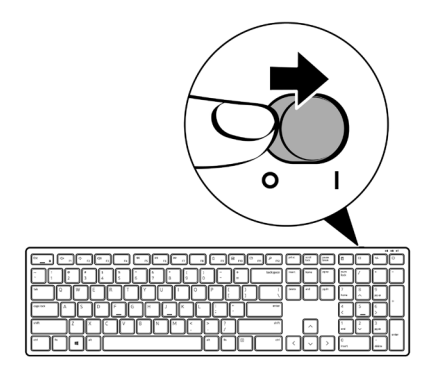

10 設定無線鍵盤

# 設定無線滑鼠

1. 找出滑鼠蓋側的插槽。用指尖扳開滑鼠蓋。

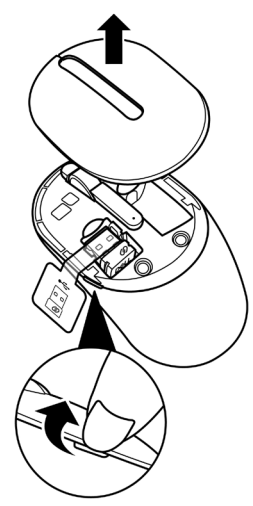

2. 從槽中取出 USB 接收器。

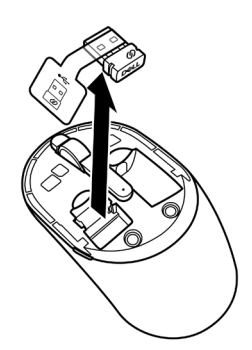

3. 將 AA 電池裝入電池槽。

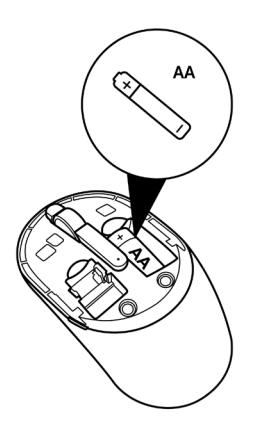

4. 裝回滑鼠蓋。

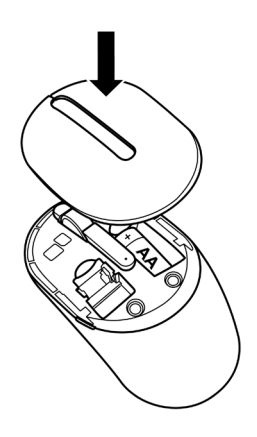

5. 將電源開關向下滑動,即可開啟滑鼠電源。

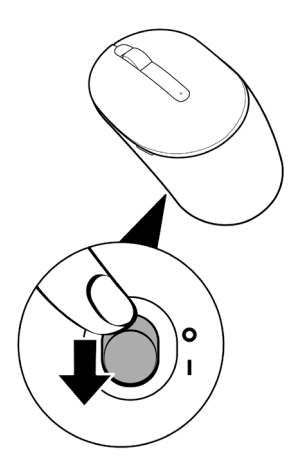

(D&LL

# 配對無線鍵盤與滑鼠

Dell 無線鍵盤滑鼠組可透過 USB 接收器與裝置配對。你可以配對筆記型電腦、桌上型電腦及相容的行動裝置,並加以切換。

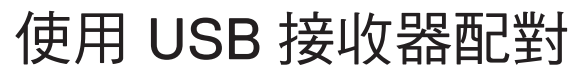

🥖 附註:您可以利用 Dell 通用配對,將裝置連線到無線鍵盤滑鼠組。

1. 從 USB 接收器卸下接收器標籤。

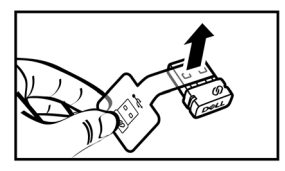

2. 將 Dell 通用 USB 接收器安裝至電腦上的 USB 連接埠。

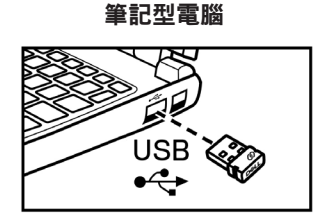

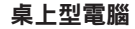

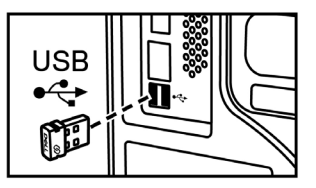

DEL

將電源開關向右滑動,即可開啟鍵盤電源。將電源開關向下滑動,即可開啟滑鼠電源。

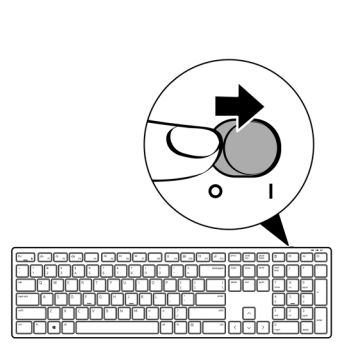

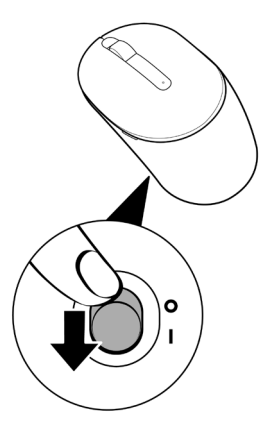

鍵盤與滑鼠即與 USB 裝置配對。

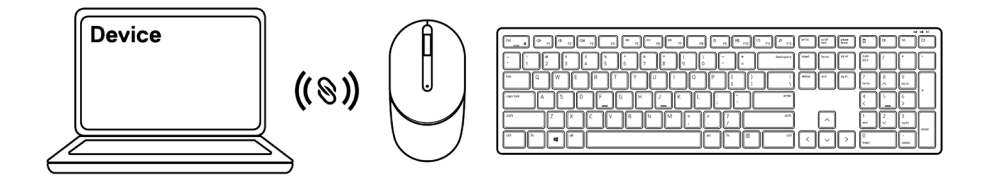

# 鍵盤規格

般

型號

連線類型

系統需求

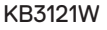

無線(2.4 GHz 包含小型接收器)

- ・ Windows Server 2012;2012 R2、2016(僅限 RF 接收器)
- Windows 8、32/64 位元
- Windows 10、32/64 位元
- Android
- Chrome
- MAC OS
- Linux 6.x、Ubuntu 18 及 Redhat 8 Enterprise
- Free-DOS(僅限 RF 接收器)

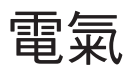

操作電壓 電池類型 2 V - 3.2 V 兩顆 AAA 電池

## 實體特性

| 重量(含電池) |  |
|---------|--|
| 尺寸:     |  |
| 長度      |  |
| 寬度      |  |
| 高度      |  |
|         |  |

440 g (0.97 lb)

432.71 mm (17.04 in.) 122.11 mm (4.81 in.) 26.11 mm (1.03 in.)

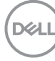

### 環境

溫度:工作存放存放濕度

### 無線

RF 解析度 作業通道 操作距離 -10°C 至 50°C (14°F 至 122°F) -40°C 至 65°C (-40°F 至 149°F) 95% 最大相對濕度; 非冷凝

2.4 GHz RF
 5 個通道,適用 1 Mbps 的 GFSK 調變
 > 10 公尺(戶外無任何干擾)

# 滑鼠規格

-般

型號

連線類型

系統需求

#### MS3121W

無線(2.4 GHz 包含小型接收器)

- Windows Server 2012;2012 R2、2016(僅限 RF 接收器)
- Windows 8、32/64 位元
- Windows 10、32/64 位元
- Android
- Chrome

1 V - 1.5 V

一顆 AA 電池

- Linux 6.x <sup>,</sup> Ubuntu
- ・ Free-DOS(僅限 RF 接收器)

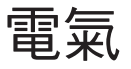

操作電壓 電池類型

### 實體特性

| 重量(不含電池) | 68.51 g (0.15 lb)    |
|----------|----------------------|
| 尺寸:      |                      |
| 長度       | 115.51 mm (4.55 in.) |
| 寬度       | 61.96 mm (2.44 in.)  |
| 高度       | 38.14 mm (1.50 in.)  |

### 環境

溫度:工作存放存放濕度

### 無線

RF 解析度 作業通道

操作距離

-10°C 至 50°C (14°F 至 122°F) -40°C 至 65°C (-40°F 至 149°F) 95% 最大相對濕度; 非冷凝

2.4 GHz RF 5 個通道,適用 1 Mbps 的 GFSK 調變 > 10 公尺(戶外無任何干擾)

#### Dell

# 疑難排解

| 問題           | 適用解決方案                                                                                            |
|--------------|---------------------------------------------------------------------------------------------------|
| 鍵盤/滑鼠無法使用    | <ol> <li>檢查電池是否裝入正確方向。應依照電池槽指示的<br/>「+」和「-」端放入電池。</li> </ol>                                      |
|              | 2. 檢查電池電量。                                                                                        |
|              | • 如果裝置使用充電電池,請確定電池已充滿電。                                                                           |
|              | · 如果電池電量耗盡,請更換新電池。                                                                                |
|              | <ol> <li>關閉裝置電源後再開啟。檢查電池狀態指示燈是否<br/>閃爍琥珀色 10 次,表示電池電量不足情形。如果電<br/>池電量完全用盡,電池狀態指示燈不會亮起。</li> </ol> |
|              | 4. 重新啟動電腦。                                                                                        |
|              | 5. 確定 USB 接收器直接連接至您的電腦。                                                                           |
|              | ・ 避免使用連接埠擴充器、USB 集線器等。                                                                            |
|              | ・ 改用其他 USB 埠。                                                                                     |
| 無法配對鍵盤/滑鼠與電腦 | 1. 檢查電池電量。                                                                                        |
|              | • 如果裝置使用充電電池,請確定電池已充滿電。                                                                           |
|              | · 如果電池電量耗盡,請更换新電池。                                                                                |
|              | <ol> <li>關閉裝置電源後再開啟。檢查電池狀態指示燈是否<br/>閃爍琥珀色 10 次,表示電池電量不足情形。如果電<br/>池電量完全用盡,電池狀態指示燈不會亮起。</li> </ol> |
|              | 3. 重新啟動電腦。                                                                                        |
|              | <ol> <li>確定 USB 接收器直接連接至您的電腦。避免使用連接埠擴充器、USB 集線器等。</li> </ol>                                      |
|              | 5. 變更 USB 連接埠或是將 USB 接收器插入電腦上的<br>另一個 USB 連接埠。                                                    |

6. 確定電腦與鍵盤/滑鼠保持在 10 公尺的距離內。

| 問題           | 適用解決方案                                                                                            |
|--------------|---------------------------------------------------------------------------------------------------|
| 滑鼠指標沒有移動     | 1. 檢查電池電量。                                                                                        |
| 滑鼠左鍵/右鍵沒有作用  | • 如果裝置使用充電電池,請確定電池已充滿電。                                                                           |
| 鍵盤按鍵沒有作用     | • 如果電池電量耗盡,請更換新電池。                                                                                |
| 無線連線中斷       | <ol> <li>關閉裝置電源後再開啟。檢查電池狀態指示燈是否<br/>閃爍琥珀色 10 次,表示電池電量不足情形。如果電<br/>池電量完全用盡,電池狀態指示燈不會亮起。</li> </ol> |
|              | 3. 重新啟動電腦。                                                                                        |
|              | 4. 確定電腦與鍵盤/滑鼠保持在 10 公尺的距離內。                                                                       |
| 游標移動速度過慢疑難排解 | 1. 請勿遮擋感應器並保持乾淨。                                                                                  |
|              | <ol> <li>玻璃或非常光滑的表面,不適合滑鼠感應器捕捉<br/>滑鼠動作。使用深色的布面滑鼠墊,可提高追蹤能<br/>力。</li> </ol>                       |
|              | <b>3.</b> 更改滑鼠設定,調整指標速度。                                                                          |
|              | 按一下或點選符合筆記型電腦/桌上型電腦作業系<br>統 (OS) 的索引標籤,然後執行該區段的步驟更改<br>設定。                                        |
|              | • 在搜尋方塊中, 鍵入 main.cpl。即顯示滑鼠屬<br>性對話方塊。                                                            |
|              | • 按一下或點選程式清單中的 main.cpl。                                                                          |
|              | <ul> <li>按一下或點選指標設定索引標籤。在動作區段中<br/>移動滑桿,將指標調整至所需的速度。</li> </ul>                                   |
|              | ・ 按一下或點選 <b>確定</b> 。                                                                              |

疑難排解 | 21

(Dell

# 法規資訊

### 保固

### 有限保固及退貨政策

Dell 品牌產品享有 3 年的硬體有限保固。若隨 Dell 系統購買,則以系統保固期間為準。

### 美國客戶:

本產品之購買及使用須受 Dell 的一般使用者合約所約束。您可至 Dell.com/terms 網站 查看此合約。此文件含有具約束力的仲裁條款。

### 歐洲、中東及非洲客戶:

所販售及使用的 Dell 品牌產品須受適用之國家消費者法律權利、您簽訂的任何零售商銷售合約(將適用於您與零售商),以及 Dell 的一般使用者合約條款所約束。

Dell 亦可能提供其他硬體保固-Dell 一般使用者合約及保固條款的完整細節列於 Dell. com/terms 網站上,您可從「首頁」底部的清單選取自己的國家,然後按一下一般使用 者條款的「條款與條件」,或保固條款的「支援」連結。

### 美國地區以外的客戶:

所販售與使用的 Dell 品牌產品須受適用之國家消費者法律權利、您簽訂的任何零售商銷售合約(將適用於您與零售商),以及 Dell 的保固條款所約束。Dell 亦可能提供其他硬體保固-Dell 保固條款的完整細節列於 Dell.com 網站,您可從「首頁」底部的清單選取自己的國家,然後按一下「條款與條件」連結,或保固條款的「支援」連結。

DEL